# 「延岡市公共施設予約システム」利用登録マニュアル

### 利用登録 🛛 ログイン

### 延岡市公共施設予約システム - トライアル

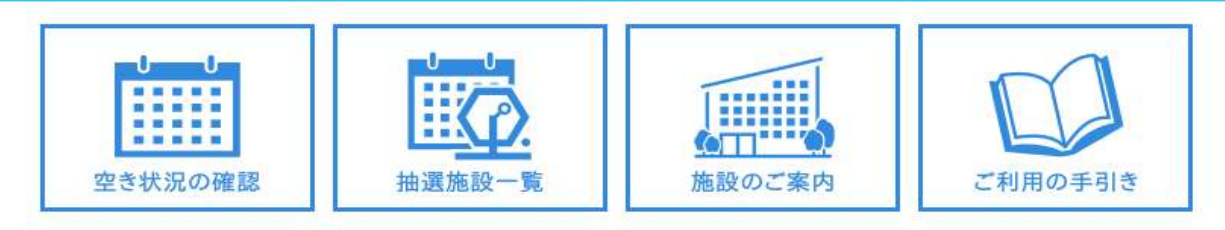

#### お知らせ 🔊

現在、お知らせはありません。

右上のオレンジ色の「利用登録」ボタンをクリックします。

このシステムを通じて利用者から受付・登録した個人情報は、 このシステムのサービス提供にのみ利用し、他の目的で利用することはありません。 ・ブラウザのJavaスクリプトとCookieは有効にしてお使いください。

\*ブラウザの「戻る」ボタンは使用しないようにお願い致します。

利用規約 個人情報保護方針

二次元コードを読み込むか、URLを読み込んでホームページを表示させると、このような画面になります。

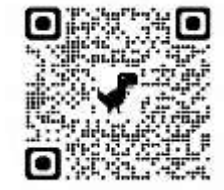

https://k4.p-kashikan.jp/nobeoka-city/

### 延岡市公共施設予約システム - トライアル

☆ ご利用の手引き よくあるご質問

利用規約確認

利用規約をお読みの上、利用登録をお申込する場合は「同意する」ボタンを押してください。

施設予約システム利用規約(例)

#### (例)第1条(目的)

この規約は、パソコン、携帯電話、スマートフォン等の機器を使用することにより、施設の抽選申し込み、予約を行うことができる施設予約システム(以下「本システム」という。)の利 用者登録及びシステムの利用について必要な事項を定めるものです。

#### (例)第2条(利用規約の同意)

1. 本システムを利用して施設の予約等の手続きを行うためには、本規約に同意していただくことが必要です。本システムは、本規約の同意を前提としてサービスを提供します。 2. 本システムを利用された方は、本規約に同意したものと見なされます。理由に関わらず本規約に同意できない場合は、本システムを利用いただくことはできません。

~中略~

1.ンイナム理宮夏仕者は、必要かめると認めるとさは、登録者に事則の通知を行うことなく、いつでも本規約に規定する余頃を変更し、又は新たな余頃を追加でさることとします。 2.登録者は、システムを利用の都度、本規約の確認を行うこととし、本規約変更後に本システムを利用した場合には、変更後の規約に同意したものとみなします。

(例)第17条(その他)

システム運営責任者は、本規約に定めるものの他必要な事項については、別に定めることとします。

(例)附則

この規約は、平成XX年XX月XX日から施行します。ただし、システムの利用については平成XX年XX月XX日から開始します。

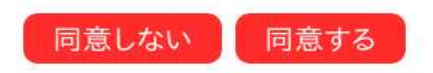

利用規約 個人情報保護方針

利用規約が表示されますので、確認のうえ「同意する」をクリックします。

### 利用登録申し込み

登録する利用者の情報を入力してください。

|                                 | 利用者名等                                                                 |  |  |  |  |
|---------------------------------|-----------------------------------------------------------------------|--|--|--|--|
| 地域区分                            | ◎市内 〇市外                                                               |  |  |  |  |
| 利用者区分                           | ○個人 ◎団体                                                               |  |  |  |  |
|                                 | 利用者                                                                   |  |  |  |  |
| 氏名😏                             | 延岡市の社会教育団体 (団体の場合は団体名)                                                |  |  |  |  |
| かな🤣                             | のべおかしのしゃかいきょういくだんたい                                                   |  |  |  |  |
|                                 | 代表者                                                                   |  |  |  |  |
| 氏名                              | 団体 太郎 (団体の場合のみ)                                                       |  |  |  |  |
| かな                              | だんたい たろう                                                              |  |  |  |  |
|                                 | 連絡先等                                                                  |  |  |  |  |
| 郵便番号♥                           | 882 - 8686 (半角数字) 住所検索                                                |  |  |  |  |
| 住所📀                             | 宮崎県延岡市東本小路2-1                                                         |  |  |  |  |
| 建物名等                            | 延岡市本庁舎                                                                |  |  |  |  |
| 連絡先😒                            | 0982 - 34 - 2111 (半角数字)                                               |  |  |  |  |
| 緊急連絡先                           | 090 - 1234 - 5678 (半角数字)                                              |  |  |  |  |
| メールアドレス🤣                        | syakaikyouiku@xmail.com                                               |  |  |  |  |
| メールアドレス<br>(確認用) <mark>⊘</mark> | syakaikyouiku@xmail.com                                               |  |  |  |  |
| メール送信指定                         | ○送信しない ◎送信する                                                          |  |  |  |  |
| 団体種別                            | ○文化連盟 ○体育協会 ○公的機関(延岡市以外) ○延岡市 ④社会教育関係団体等 ○延岡市社会教育課<br>○その他の減免団体 ○一般団体 |  |  |  |  |

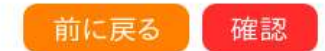

このように項目を入力して「**確認」**をクリックしてください。 団体種別が分からない場合は、「一般団体」にしておいてください。

# 延岡市公共施設予約システム - トライアル

☆ ご利用の手引き

よくあるご質問

### 利用登録申し込み

#### 内容を確認の上、よろしければ「登録」ボタンを、修正する場合は「修正」ボタンを押してください。

|             | 利用者名等                          |  |  |  |  |  |
|-------------|--------------------------------|--|--|--|--|--|
| 地域区分        | 市内                             |  |  |  |  |  |
| 利用者区分       | 団体                             |  |  |  |  |  |
| 利用者         |                                |  |  |  |  |  |
| 氏名          | 延岡市の社会教育団体                     |  |  |  |  |  |
| かな          | かな のべおかしのしゃかいきょういくだんたい         |  |  |  |  |  |
| 代表者         |                                |  |  |  |  |  |
| 氏名          | 団体 太郎                          |  |  |  |  |  |
| かな          | だんたい たろう                       |  |  |  |  |  |
| 連絡先等        |                                |  |  |  |  |  |
| 郵便番号        | 882 - 8686                     |  |  |  |  |  |
| 住所          | 宮崎県延岡市東本小路2-1                  |  |  |  |  |  |
| 建物名等 延岡市本庁舎 |                                |  |  |  |  |  |
| 連絡先         | 0982 - 34 - 2111               |  |  |  |  |  |
| 緊急連絡先       | 090 - 1234 - 5678              |  |  |  |  |  |
| メールアドレス     | ールアドレス syakaikyouiku@xmail.com |  |  |  |  |  |
| メール送信指定     | 送信する                           |  |  |  |  |  |
| 団体種別        | 社会教育関係団体等                      |  |  |  |  |  |

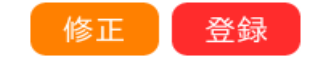

このような画面に変わりますので、内容を確認してよろしければ「登録」ボタンをクリックしてください。

# 延岡市公共施設予約システム - トライアル

| * | ご利用の手引き | よくあるご質問                            |                                                     |  |
|---|---------|------------------------------------|-----------------------------------------------------|--|
|   |         | 利用登録申し込み<br>入力していただいた<br>メールに記載されて | メールアドレスに確認のメールを送信しました。<br>いるURLをクリックしてお申込を完了してください。 |  |
|   |         | 利用者名等                              |                                                     |  |
|   |         | 地域区分                               | 市内                                                  |  |
|   |         | 利用者区分                              | 団体                                                  |  |
|   |         |                                    | 利用者                                                 |  |
|   |         | 氏名                                 | 延岡市の社会教育団体                                          |  |
|   |         | かな                                 | のべおかしのしゃかいきょういくだんたい                                 |  |
|   |         | メールアドレス                            | syakaikyouiku@xmail.com                             |  |

下記の受付番号で受け付けました。

受付番号:x2410096705cea7

このように表示されますので、登録したメールアドレスに確認メールが届いていることをチェックし、メール内のURLをクリックする と利用登録申請は完了です。事務局で内容を確認して、登録処理を行い、もう一度正式登録メールをお送りします。メールが届かない 時は、社会教育センターの開館時間中に、お電話いただくか、問い合わせ先にメールでお問い合わせください。

予約方法についての問い合わせは月~金の9時~16時に下記電話番号におかけください。電話による仮予約については従来どおり、社 教センターの開館時間中にお受けできます。【TEL0982-34-6549】

開館時間:9時から22時まで。ただし月曜と日曜は17時まで、第3月曜と祝日は休館日